# KENWOOD Music Controlを使う

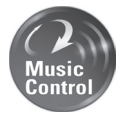

Android スマートフォンで「KENWOOD Music Contorol」アプリを使うと、 Android スマートフォンにある曲をアーティスト、アルバムなどで検索し再生ができ るようになります。また、対応カーナビと接続すると、アプリと同じようにカーナビ で検索し再生できます。

また、曲調解析(曲調別の再生リストの自動作成)、サビ SCAN( サビだけを再生 ) 機能もついており、カーナビでも同様の機能で再生できます。

カーナビと Android スマートフォンを連携して「KENWOOD Music Contorol」 アプリをカーナビで連携するには、USB マストレージで接続(USB ケーブルで接続) する、または MHL で接続(Bluetooth 対応 Android スマートフォンを Bluetooth とケーブルで MHL 接続) することができます。MHL 接続の場合は、スマートフォ ンのアプリケーションがカーナビの画面に表示されカーナビで操作できるようになり ます。

ここではカーナビに接続して連携する操作について説明します。「KENWOOD Music Contorol」アプリの操作については http://www2.jvckenwood.com/ products/car\_audio/app/kmc1\_aapp/index.html をご覧ください。

## ■カーナビと接続するケーブルについて

#### USB マスストレージで接続する場合:

Android スマートフォンに付属している USB ケーブルをカーナビの USB ケーブルに接続します。

#### MHL で接続する場合:

MHL ケーブル KNA-13MC(別売品)または HDMI ケーブル KNA-13HC(別売品)が必要 です。接続ケーブルはご使用になる Android スマートフォンがどちらに対応しているかご確 認の上、販売店にて購入してください。また別売品のケーブル以外に変換ケーブルが必要な 場合があります。カーナビへの接続は、カーナビの背面にある MHL/HDMI コネクターに接 続します。接続については、カーナビの取付説明書をご覧ください。

MHL 接続はカーナビの背面に MHL/HDMI コネクターがあるカーナビで接続できます。

### ■対応 Android スマートフォン

http://www2.jvckenwood.com/products/car\_audio/app/kenwood\_drive\_info/comp2. html をご覧ください。

## ご注意

・「KENWOOD Music Contorol」アプリを MHL 接続で使用中は、対応カーナビで対応してい る他のアプリを使用することはできません。

USB マスストレージ接続する場合は2ページに進んでください。 MHL で接続する場合は 5 ページに進んでください。

## USB マスストレージで接続する

カーナビと Android スマートフォンを USB マスストレージで接続する場合の操作について 説明します。

- Google Play から最新の「KENWOOD Music Control」アプリをダウンロードする
- 2 スマートフォンにダウンロードした「KENWOOD Music Control」 アプリを起動する
- 3 カーナビで再生するための楽曲情報を出力する
  - 3-1 三にタッチしてスライドメニューを開く

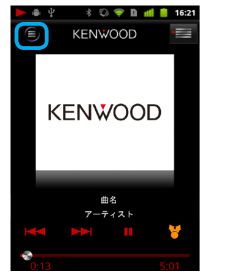

Android

#### 3-2 [設定] にタッチする

|                      | ۲ |
|----------------------|---|
| Song List Video List | * |
|                      |   |
|                      |   |
|                      |   |
|                      |   |
|                      |   |
| kt Ö                 |   |
| 拾索 💭                 |   |

## 3-3 [今すぐ出力] にタッチする

| ▲ 中 ※ ◎ ♥ ■ 相 ■<br>曲解析設定                                 | 16:52        |
|----------------------------------------------------------|--------------|
| <b>パックグラウンド解析</b><br>バックグラウンドで曲調、サビ位置の<br>解析を行います        | ~            |
| カーオーディオ/ナビ用情報出力設定<br>カーオーディオで再生するには、こち<br>出力してから接続してください | るで情報         |
| 自動出力 最新の情報を自動的に出力します                                     | ~            |
| 今すぐ出力                                                    | $\checkmark$ |
| 表示設定                                                     |              |

"WindowsPC に接続して KMCHELPER.exe を実行してください " というポップアップ表示が出たときは、 http://manual2.jvckenwood.com/sp/kmc1\_aapp/jpn/08.html をご覧ください。 4 カーナビと Android スマートフォンを USB ケーブルで接続する Android スマートフォンに添付されている USB ケーブルを本機の USB ケーブルと接続して ください。

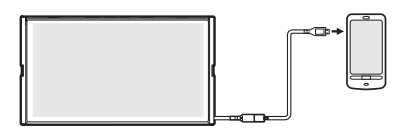

## 5 ソースを USB に切り替える

画面の右上から中央に向かってドラッグまたはフリックしてソース切替画面を表示して "USB" にタッチする

## USB 接続時の再生画面

### オーディオファイルの AV 画面

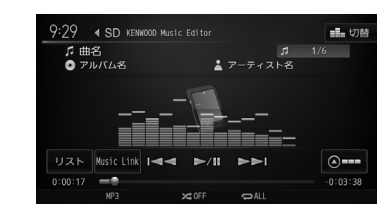

## ビデオファイルの AV 画面

画面にタッチすると操作ボタンが表示されます。

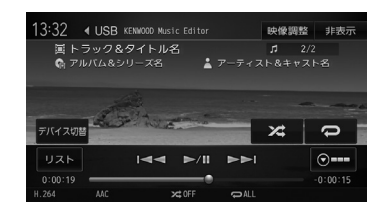

# MHL で接続する

カーナビと MHL 対応 Android スマートフォンを MHL ケーブルまたは HDMI ケーブルと Bluetooth で接続する場合の操作について説明します。

- Google Play から「KENWOOD Music Control」アプリをダウンロードする
- 2 スマートフォンの Bluetooth 設定をオンにする

スマートフォンの設定についてはスマートフォンの取扱説明書をご覧ください。

- 3 スマートフォンにダウンロードした「KENWOOD Music Control」 アプリを起動する
- 4 カーナビで再生するための設定をする

カーナビで再生するにはスマートフォンとカーナビの両方を設定する必要があります。

<スマートフォンの設定>

## 4-1 9にタッチしてスライドメニューを開く

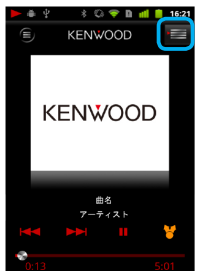

4-2 [設定] にタッチする

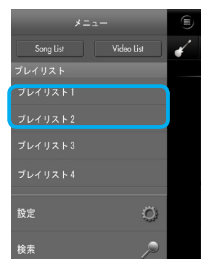

4-3 MHL 接続の [接続設定] にタッチする

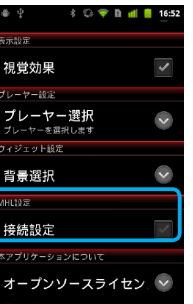

<ナビの設定>

4-1 「情報・設定」画面を表示して [外部機器] にタッチする
 4-2 「AV」の [HDMI/MHL 連携アプリ] にタッチする

| 外部機 | 器設定    |           | (つ 戻る     |
|-----|--------|-----------|-----------|
| k   |        | Bluetooth | その他       |
|     | AV     |           |           |
|     | i Phon | eとの接続方法   | Bluetooth |
|     | HDMI/I | MHL連携アプリ  | 連携しない     |
| -   | AV-IN  | 接続機器      | AV機器      |
|     | その他    |           |           |
| -   |        |           |           |

4-3[KENWOOD Music Control] にタッチする

| <u>器設定</u><br>HDMI/MHL連携アプリ |   |    |
|-----------------------------|---|----|
| 連携しない                       | • |    |
| KENWOOD Music Control       | 0 | SB |
| KENWOOD Smartphone Control  | ۹ |    |
|                             |   |    |
| 閉じる                         |   |    |
|                             |   |    |

5 カーナビにスマートフォンを Bluetooth 機器登録し、カーナビとスマートフォンを Bluetooth 接続する

Bluetooth の機器登録と接続については取扱説明書をご覧ください。

6 カーナビとスマートフォンを MHL ケーブルまたは HDMI ケーブルで 接続する

# 7 ソースを HDMI/MHL に切り替える

スマートフォンに表示されている「KENWOOD Music Control」アプリケーションの画面が カーナビに表示されます。

すぐにアプリケーション画面が表示されないことがあります。その場合はしばらくそのままでお待ちください。

# 8 [非表示] にタッチしてアプリケーション操作画面を表示する

ある一定時間何も操作をしていないと [非表示] にタッチしなくてもアプリケーション 操作画面に切り替わります。

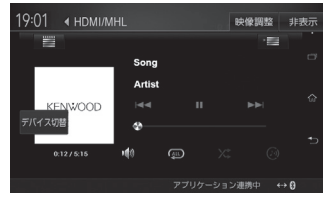

## ■アプリケーション操作画面

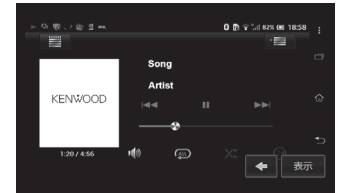

アプリケーション画面の操作ボタンは、スマートフォンでの操作と同じはたらきをします。一部、 スマートフォンの操作と異なる場合があります。

アプリケーション操作ボタン以外に表示されるボタンとはたらきは以下になります。

| ボタン | 説明。                                     |
|-----|-----------------------------------------|
| 表示  | ナビ画面の操作ボタン(操作8の画面)を表示します。               |
|     | タッチするたびに [表示] ボタンの位置を移動(4カ所)させることができます。 |